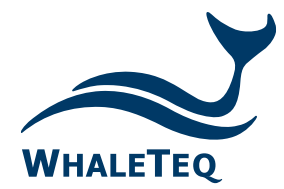

#### Test Solutions for

Medical Device Manufacturers

# DFS200 APP AED 測試 APP

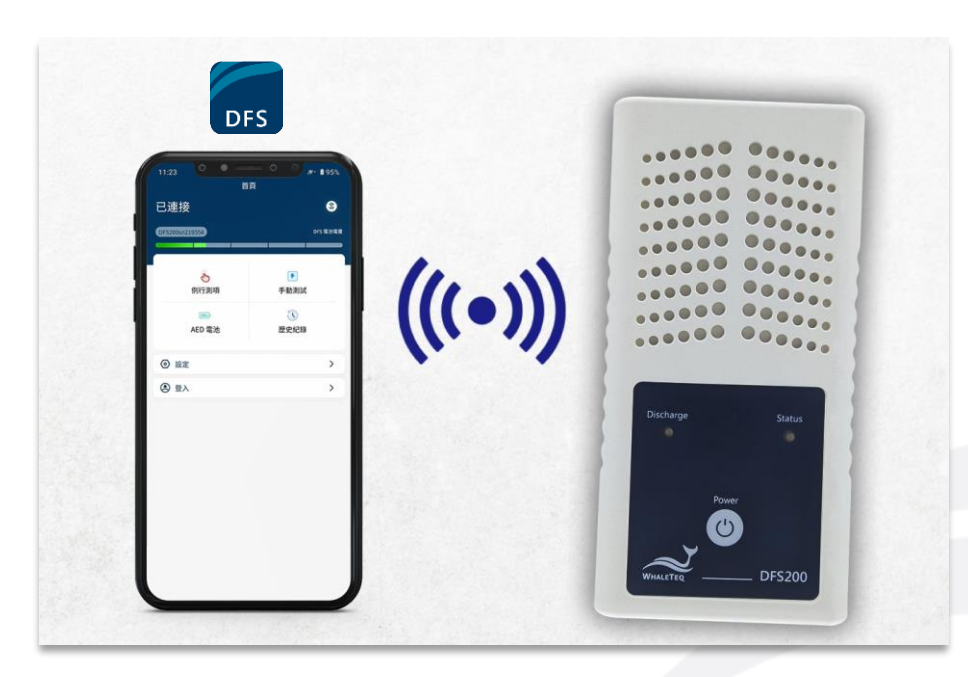

Quick Start Guide Released: 2023-03-20

#### ■ <u>DFS200 APP 使用人員及情境</u>

- DFS200 APP 說明(單機模式,未登入 AIMS 雲端管理平台帳號)
- DFS200 APP 說明(登入 AIMS 雲端管理平台帳號)

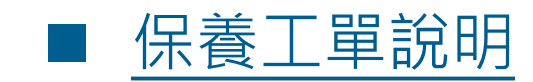

- 建立保養工單
- 執行保養工單
- 下載測試報告
- 設定例行測項

■ 使用例行測項進行放電測試

#### DFS200 APP 使用人員及情境

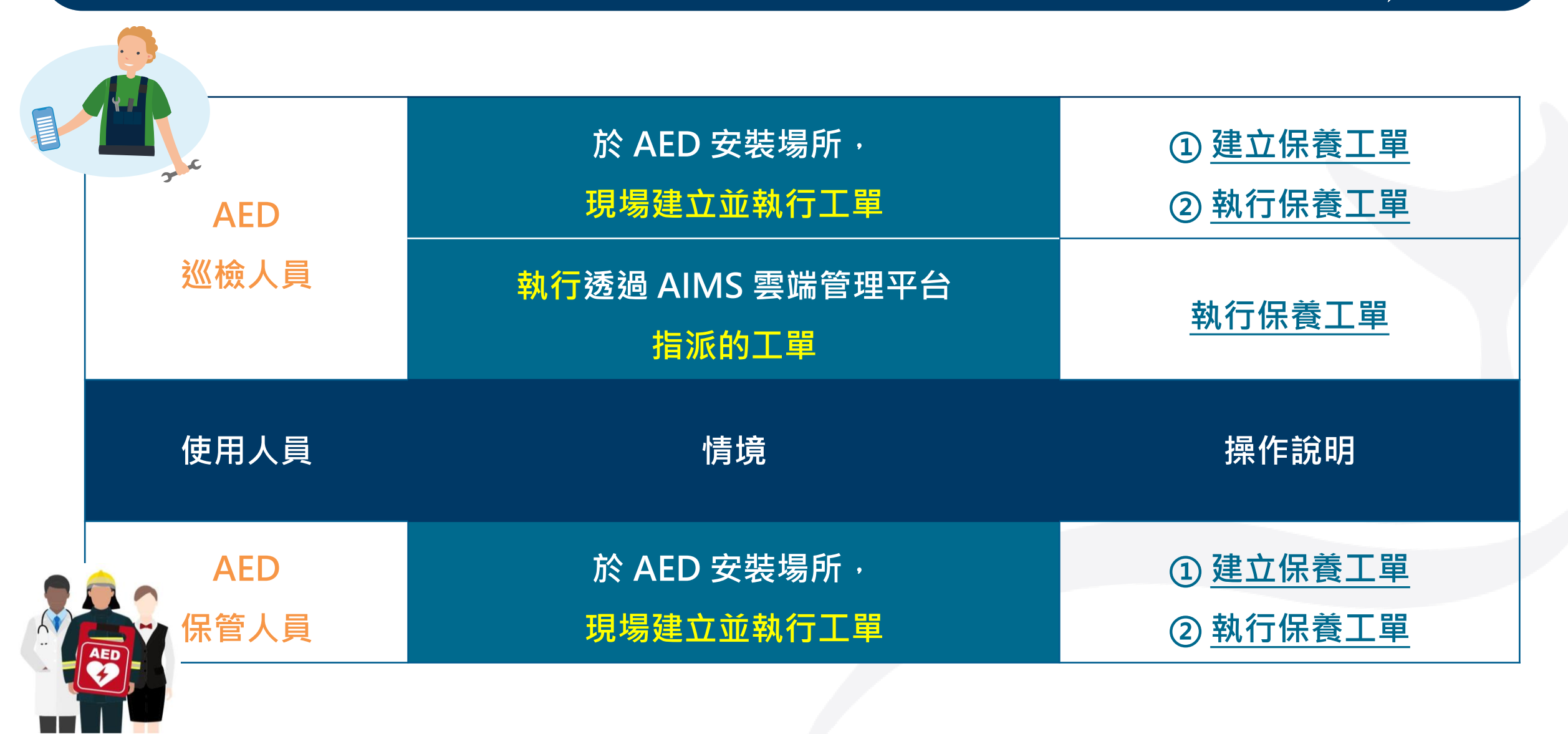

# DFS200 APP 說明(單機模式,未登入 AIMS 雲端管理平台帳號)

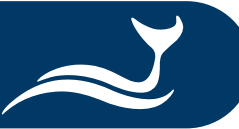

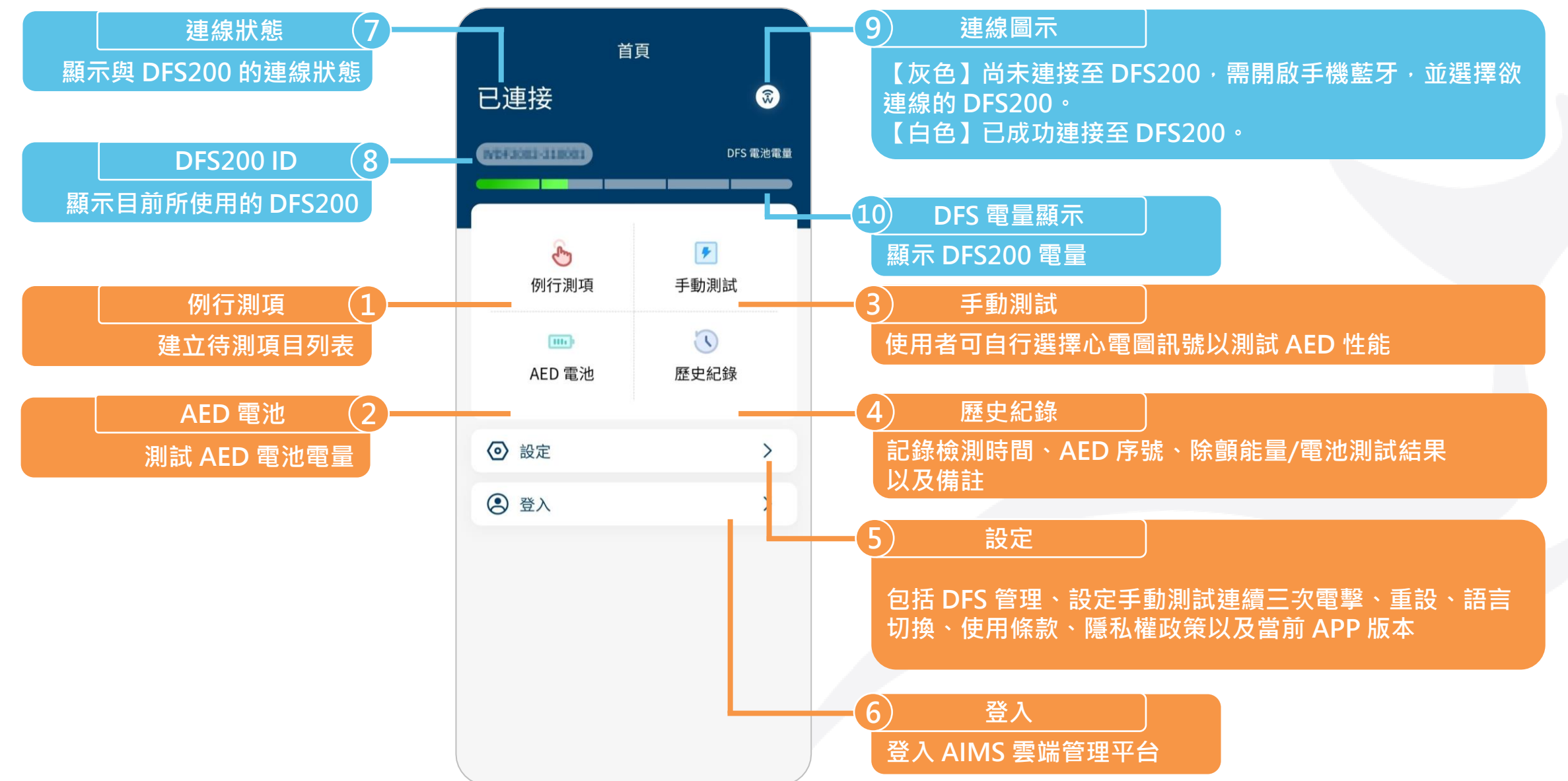

#### DFS200 APP 說明(登入 AIMS 雲端管理平台帳號)

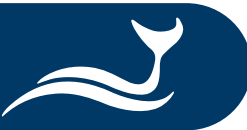

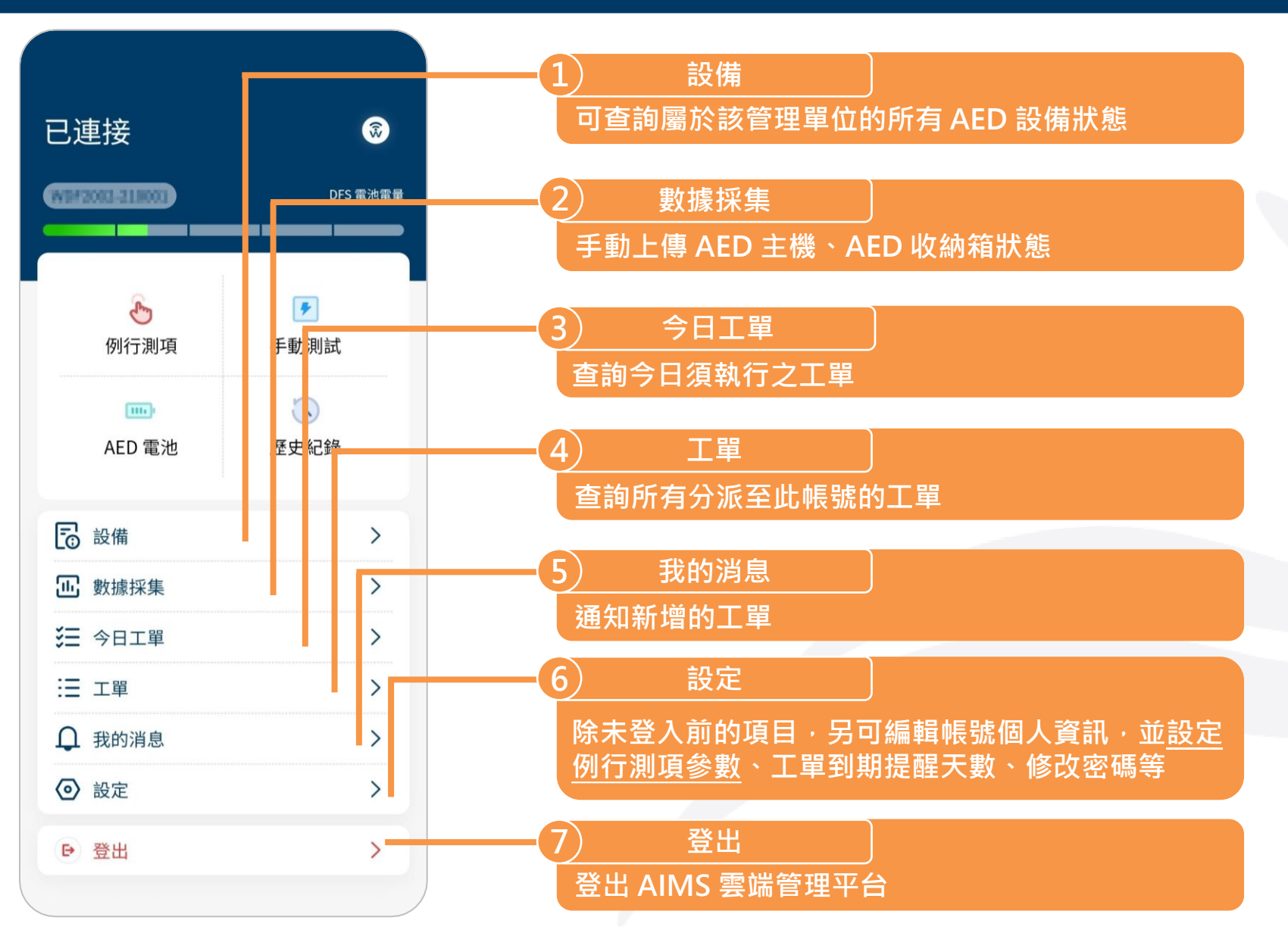

#### 保養工單說明

保養工單包含 8 大項目:

1 工單基本資訊
 ② 收納箱與配備
 ③ AED 主機
 ④ 電池
 ⑤ AED 配件
 ⑥ AED 功能
 ⑦ 更換耗材
 ⑧ 照片和簽名

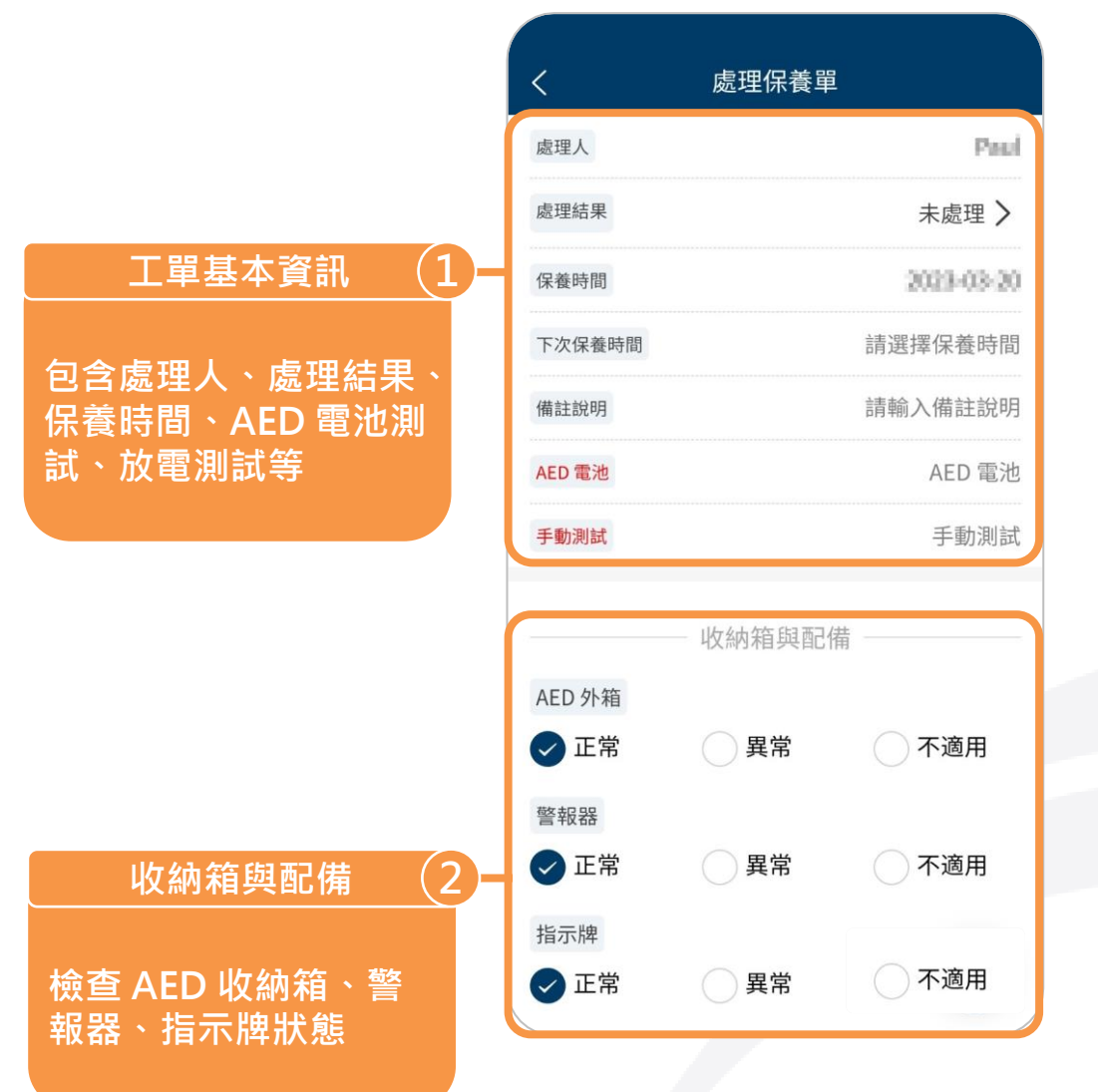

AED主機 主機外觀正常與否 ()正常 不適用 ✓ 異常 正常待機指示燈 () 正常 🗸 異常 不適用 喇叭 🗸 異常 不適用 () 正常 自我檢測功能 () 正常 🗸 異常 不適用 電擊判定 🗸 異常 ()正常 不適用 LCD顯示螢幕 正常 🗸 異常 ○ 不適用 3 AED 主機 檢查 AED 主機外觀、 待機指示燈、喇叭等項 目狀態

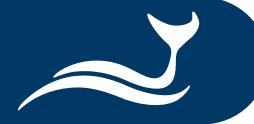

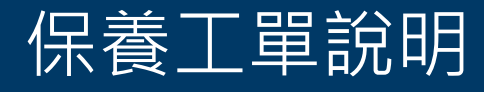

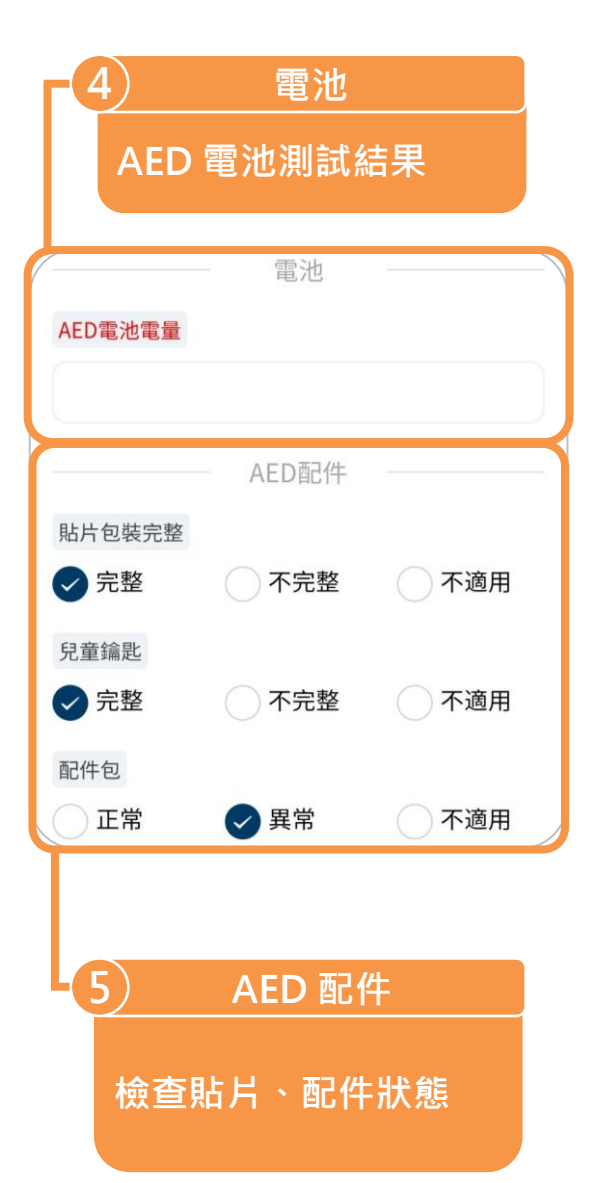

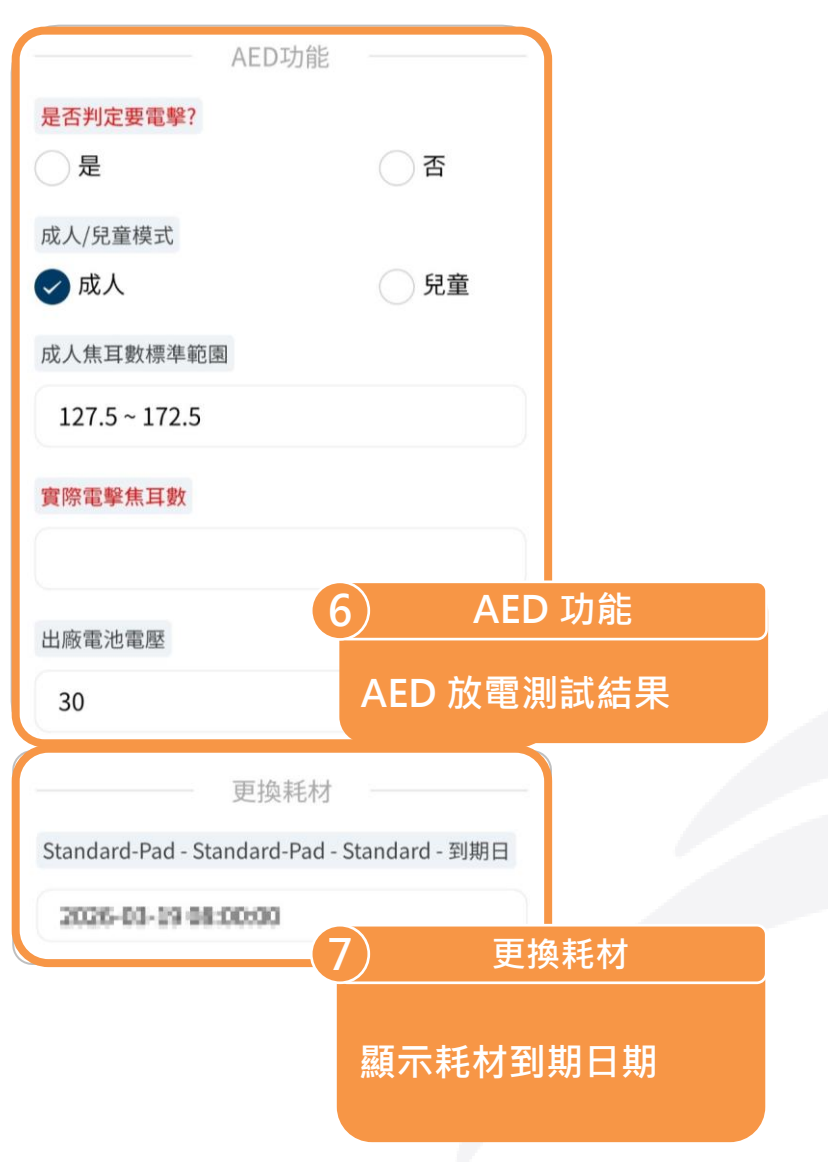

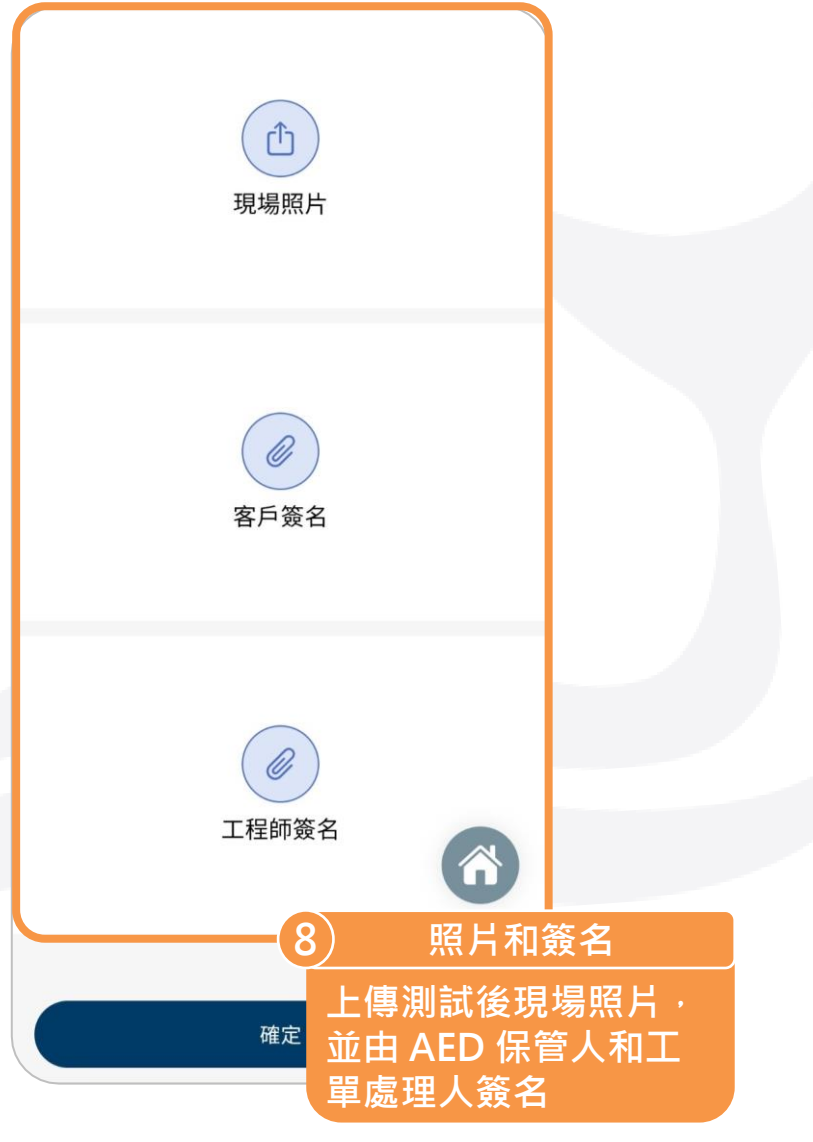

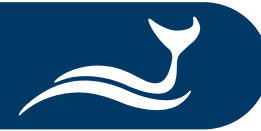

#### 建立保養工單

| 已連接            | 资<br>DFS 電池電量    |
|----------------|------------------|
| 例行測項           | ▶ 手動測試           |
| IIII<br>AED 電池 | <b>逐</b><br>歷史紀錄 |
| <b>〕</b> 設備    | >                |
| <b>正</b> 數據採集  | >                |
| 注 今日工單         | >                |
|                | >                |
| ↓ 我的消息         | >                |
| ◎ 設定           | >                |
| ● 登出           | >                |

| <      | 工單             |          |
|--------|----------------|----------|
| 請輸入產品序 | 號/使用單位名稱       | Q        |
| 工單類型   |                | 全部>      |
| 工單狀態   |                | 全部 >     |
|        | ⊕ 新增           |          |
| 工單類型   |                | 保養工單     |
| 使用單位名稱 |                | TEST1    |
| 工單編碼   | BM202303290257 | 04656524 |
| 設備型號   |                | FRI      |
| 產品序號   | F              | 80000012 |
| 詳細     | 加入今日工單         |          |
| 工單類型   |                | 保養工單     |
| 使用單位名稱 |                |          |
| 工單編碼   | BM282303200255 | 0175     |
| 設備型號   | A              | ED-2100K |
| 產品序號   | N#2            | 100-0001 |

| <      | 工單                                     |
|--------|----------------------------------------|
| 請輸入產品序 | 號/使用單位名稱 Q                             |
| 工單類型   | 全部 >                                   |
| 工單狀態   | 全部 >                                   |
|        | ④ 新增                                   |
| 工單類型   | 保養工單                                   |
| 使用單位名稱 | TESTI                                  |
| 3      | <ul> <li>保養工單</li> <li>其他工單</li> </ul> |
| 詳細     | 加入今日工單                                 |
| 工單類型   | 保養工單                                   |
| 使用單位名稱 | 2205                                   |
| 工單編碼   | BM2003032802550377                     |
| 設備型號   | AED-2100K                              |
| 產品序號   | NK2100-0001                            |

① 選擇 APP 首頁的「工單」。
 ② 點擊「工單」頁面的「新增」。
 ③ 選擇「保養工單」。

#### 建立保養工單

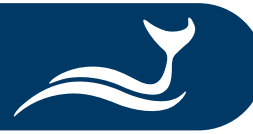

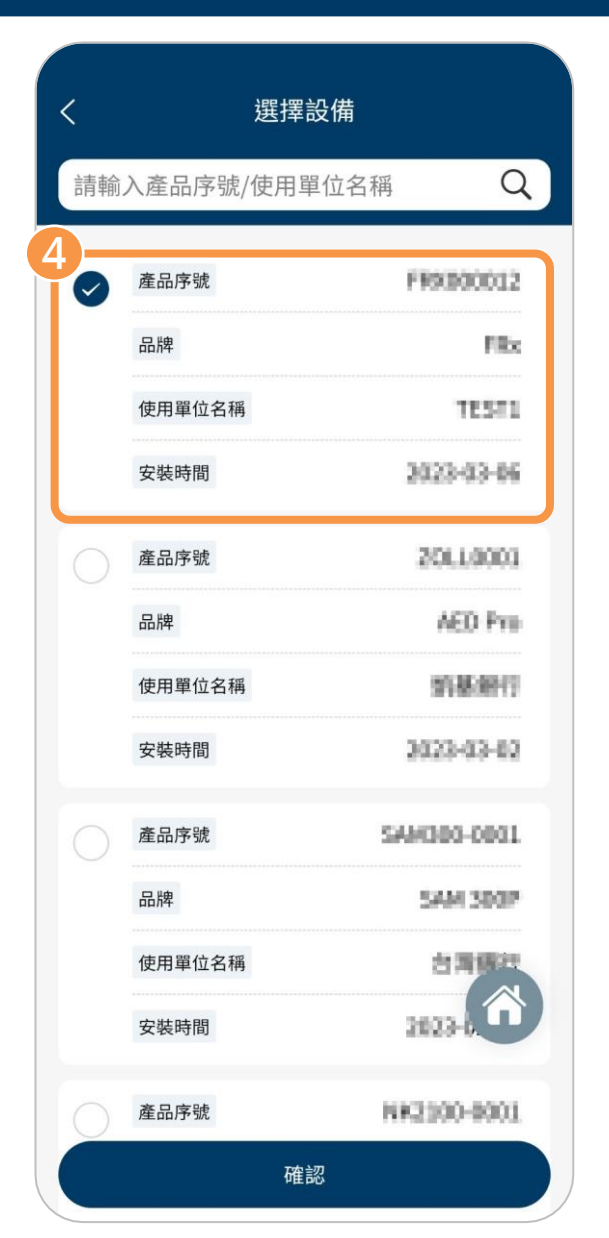

| <      | 新增保養單               |  |  |
|--------|---------------------|--|--|
| 工單類型   | 保養工單                |  |  |
| 設備型號   | FRo                 |  |  |
| 產品序號   | FR0800012           |  |  |
| 品牌     | PHILIPS             |  |  |
| 生產日期   | 2623-69-03 80:90:90 |  |  |
| 保固日期   | 2023-03-31.00:00:00 |  |  |
| 使用單位名稱 | TESTI               |  |  |
| 聯絡人    | TESTI               |  |  |
| 聯絡電話   |                     |  |  |
| 職稱     |                     |  |  |
| 信箱     |                     |  |  |
| 安裝地址   | ✓ 設備保養和更換耗材         |  |  |
| 詳細地址   |                     |  |  |
| 位置描述   |                     |  |  |
| 處理項目   | 設備保養和更換耗材 >         |  |  |
|        |                     |  |  |

④ 選擇欲執行保養的 AED 型號並點擊「確認」 進入「新增保養單」頁面。
⑤ 點擊「新增保養單」頁面的「處理項目」, 確認「設備保養和更換耗材」已被勾選。
⑥ 點擊「確定」即完成一張新的保養工單,且 畫面會自動回到「工單」頁面。

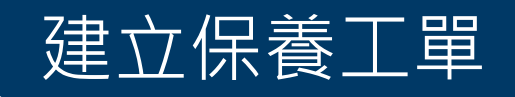

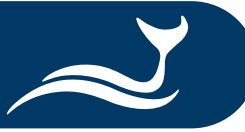

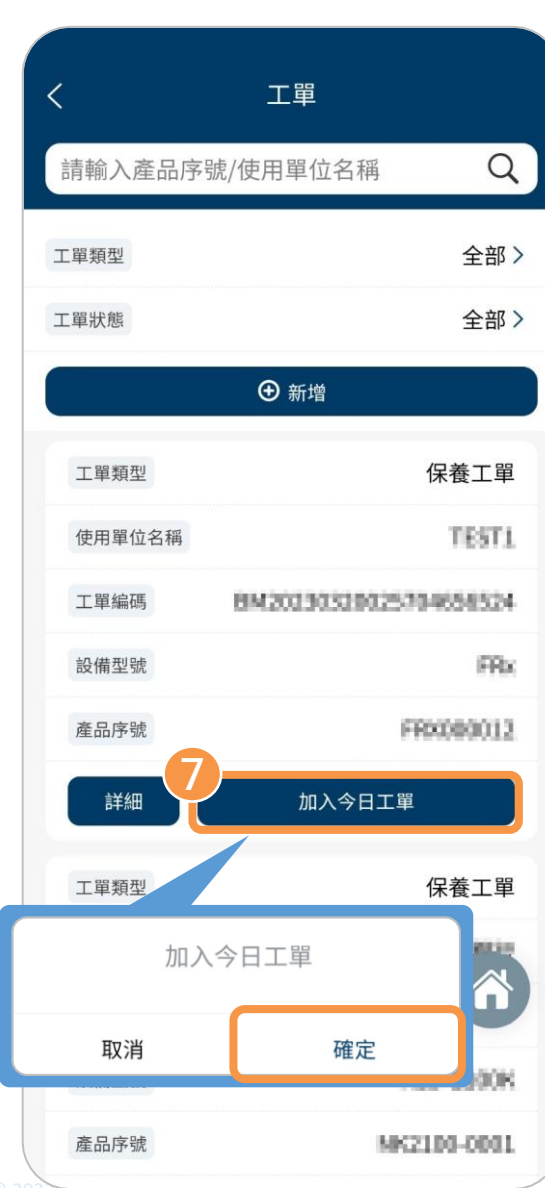

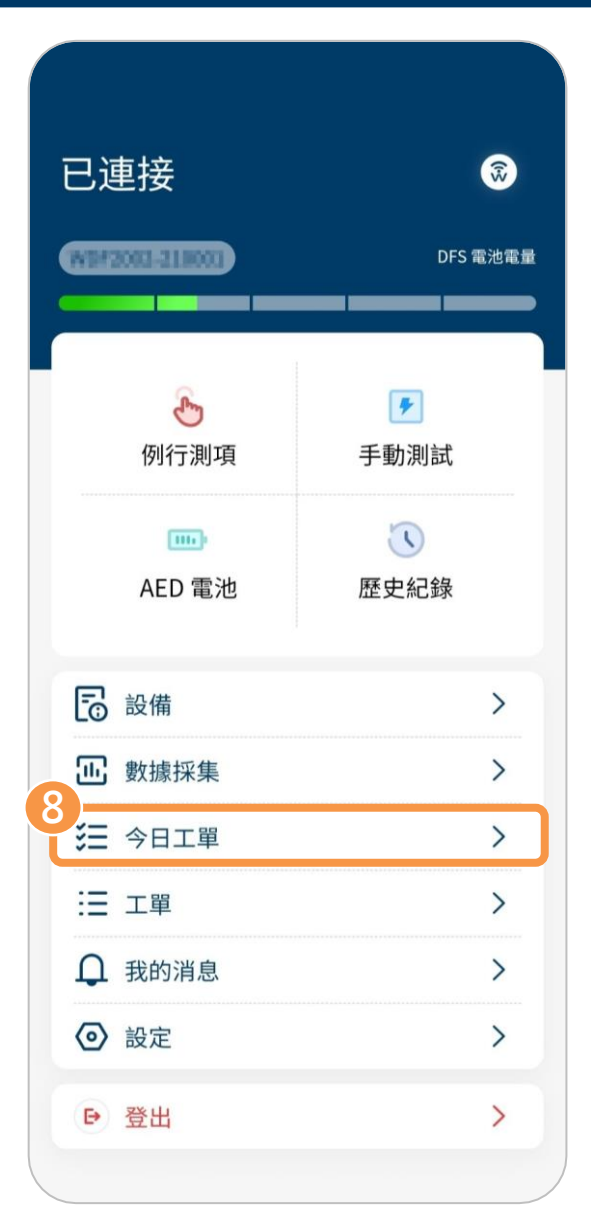

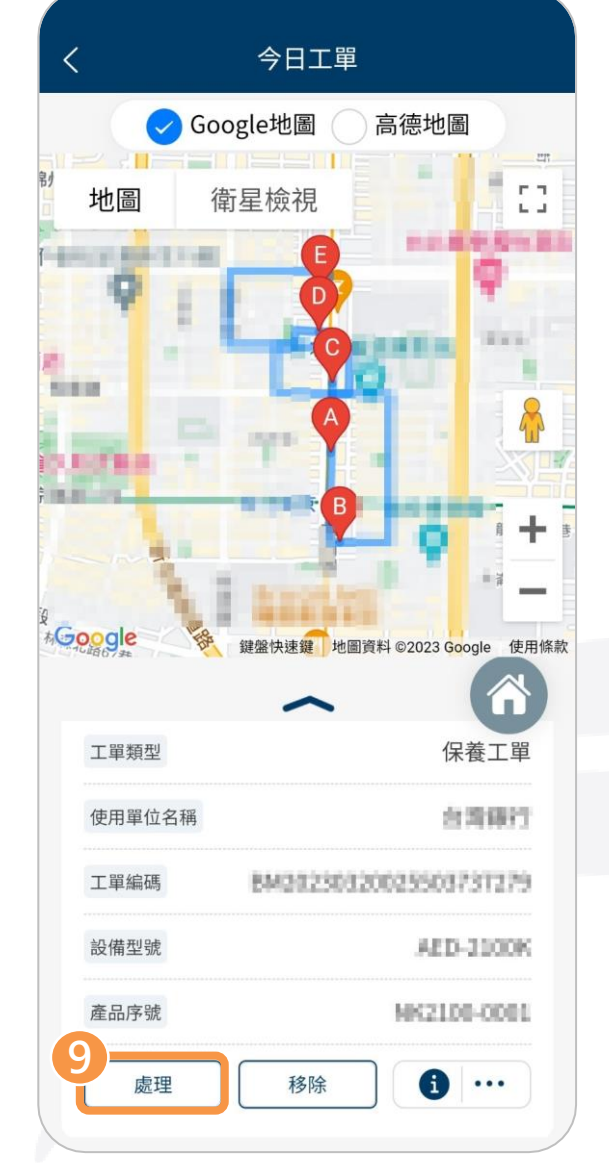

| ⑦ 點擊新保養工單的「加入今日工             |
|------------------------------|
| 單」後 <sup>,</sup> 會出現「加入今日工單」 |
| 視窗,再點擊「確定」。                  |
| ⑧ 回到首頁,點擊「今日工單」。             |
| ⑨ 點擊新保養工單的「處理」,即             |
| 可開始進行保養測試流程。                 |
| (請見下一頁)                      |

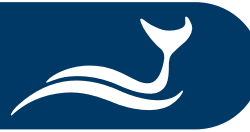

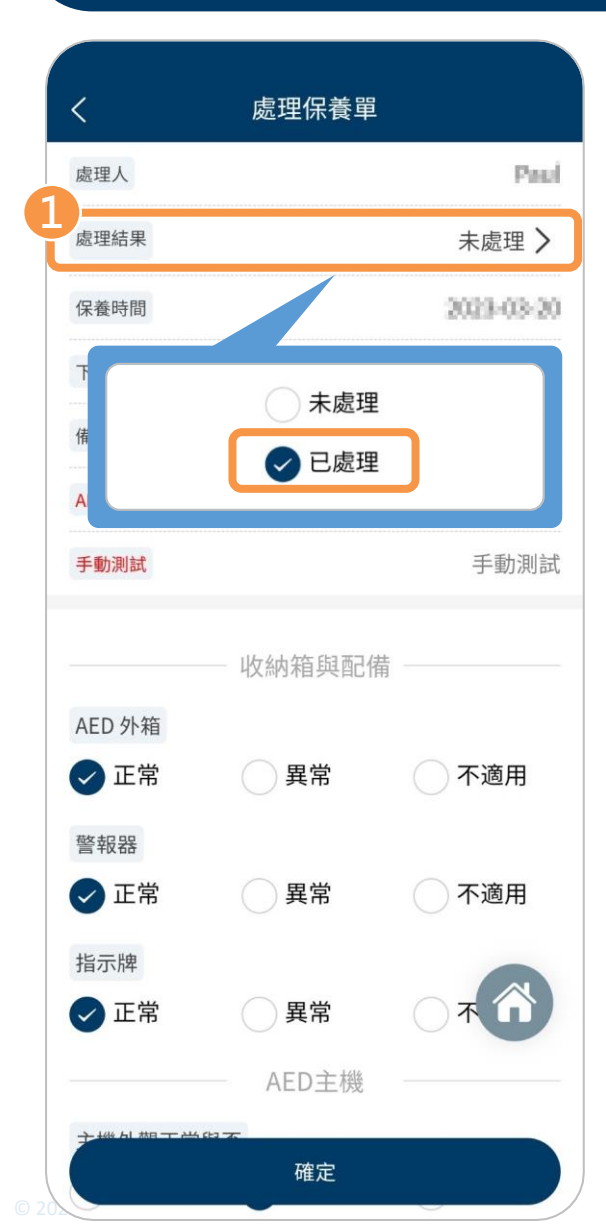

| <            | 處理保養單 |               |
|--------------|-------|---------------|
| 處理人          |       | Pau           |
| 處理結果         |       | 已處理 〉         |
| 保養時間         |       | 2023-03-20    |
| 下次保養時間       |       | 請選擇保養時間       |
| 備註說明         |       | 請輸入備註說明       |
| 取消           |       | 確定            |
| 2021         | 01    | 18            |
| 2022         | 02    | 19            |
| 2023         | 03    | 20            |
| 2024         | 04    | 21            |
| 2025         |       | 22            |
| ✔ 正常         | 異常    | 一不適用          |
| 指示牌          |       |               |
| ✔ 正常         | 異常    | <u>ि</u> र्ग् |
|              | AED主機 |               |
| 大楼 山 棚 工 半 4 | -     |               |

| <            | 處理保養單  | 1          |
|--------------|--------|------------|
| 處理人          |        | Paul       |
| 處理結果         |        | 已處理 >      |
| 保養時間         |        | 2023-03-20 |
| 下次保養時間       |        | 2024-03-20 |
| 備註說明         |        | 請輸入備註說明    |
| AED 電池       |        | AED 電池     |
| 手動測試         |        | 手動測試       |
|              | 收納箱與配伯 | 井          |
| AED 外箱       |        |            |
| 🕑 正常         | ● 異常   | 不適用        |
| 警報器          |        |            |
| ✓ 正常         | ○ 異常   | 不適用        |
| 指示牌          |        |            |
| ✓ 正常         | ● 異常   |            |
|              | AED主機  |            |
| →₩Ы #B 〒 どうな | 確定     |            |

在 APP 首頁點擊「今日工單」後, 點擊欲執行的保養工單的「處理」, 即可開始進行以下保養測試流程。

 1)點擊「處理保養單」頁面的「處 理結果」,會出現選項視窗,再 選擇「已處理」。
 2)點擊「下次保養時間」,滑動選 項以選擇正確的日期,再點擊畫 面右上角的「確定」。

③ 點擊「AED 電池」進行電池測試。

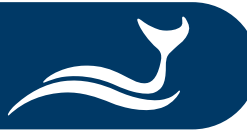

④ 依「AED 電池」頁面的步驟準備

⑤ 測量結果會顯示於畫面中·點擊

「確定」以回到「處理保養單」

⑥ 點擊「手動測試」進行放電測試。

12

測試」。

頁面。

電池測試,就緒後再點擊「開始

處理保養單

收納箱與配備

異常

異常

異常

AED主機

確定

Pauli

已處理>

2023-03-20

2024-03-20

8.42

手動測試

請輸入備註說明

不適用

不適用

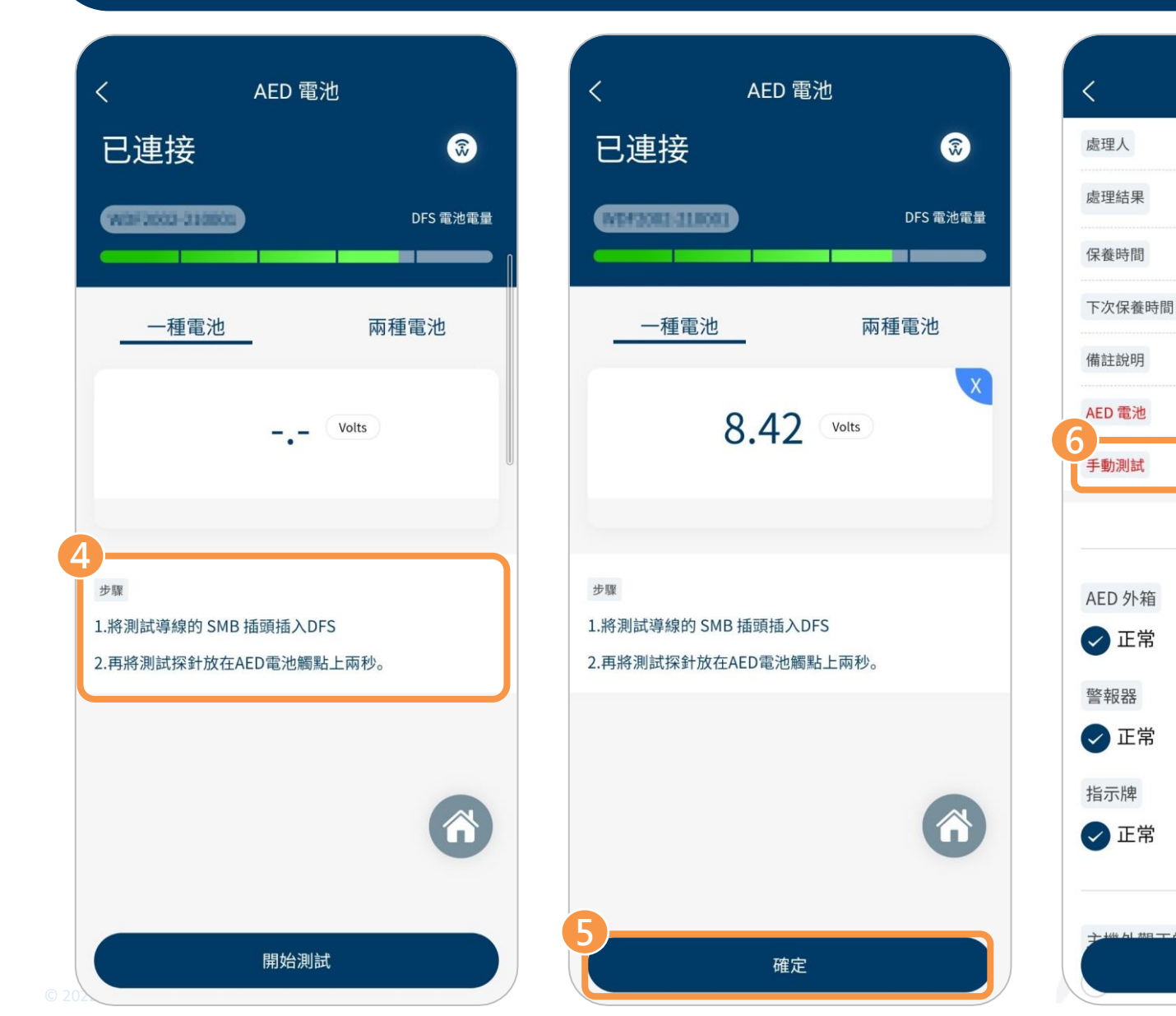

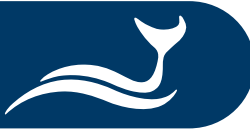

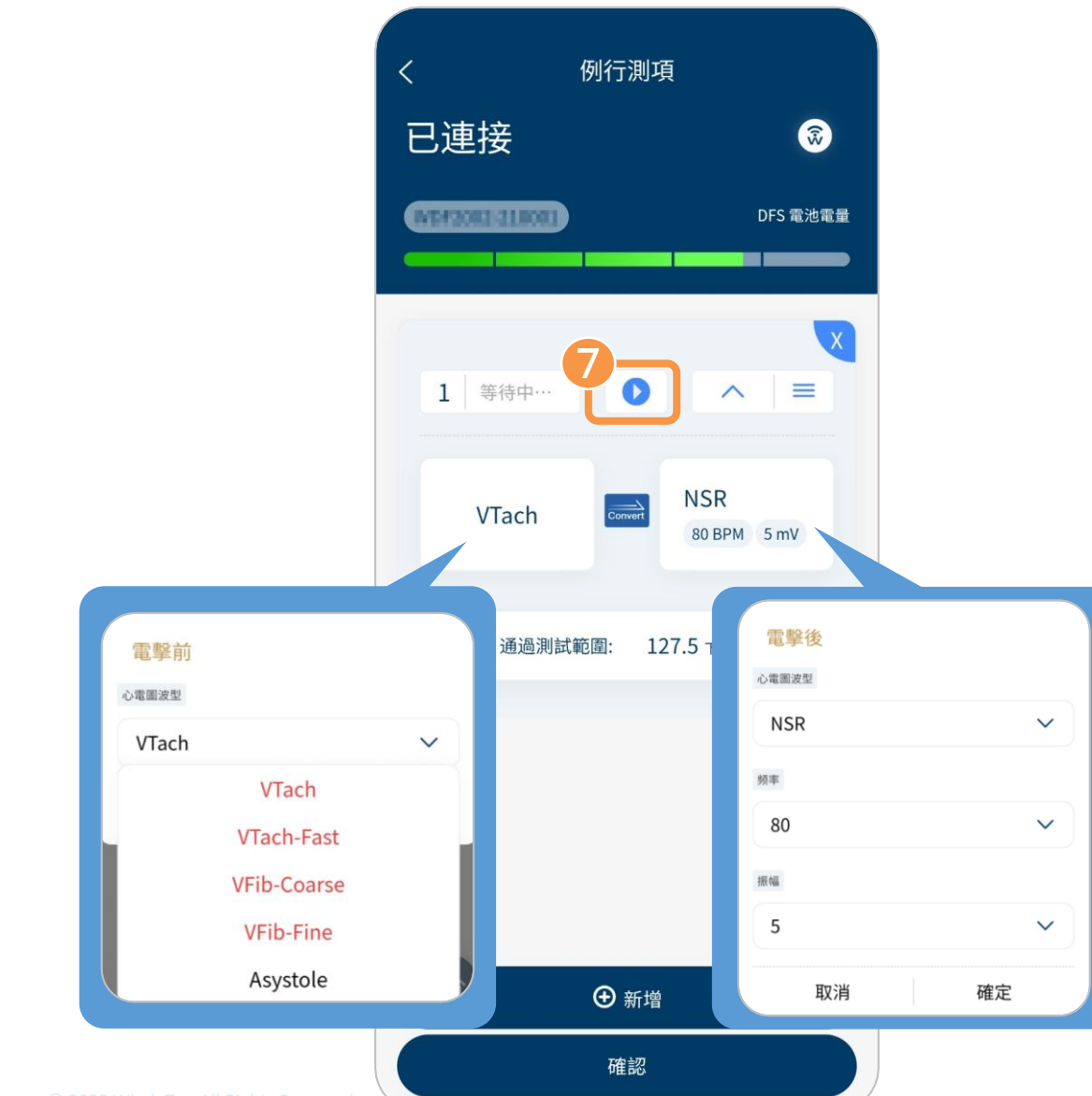

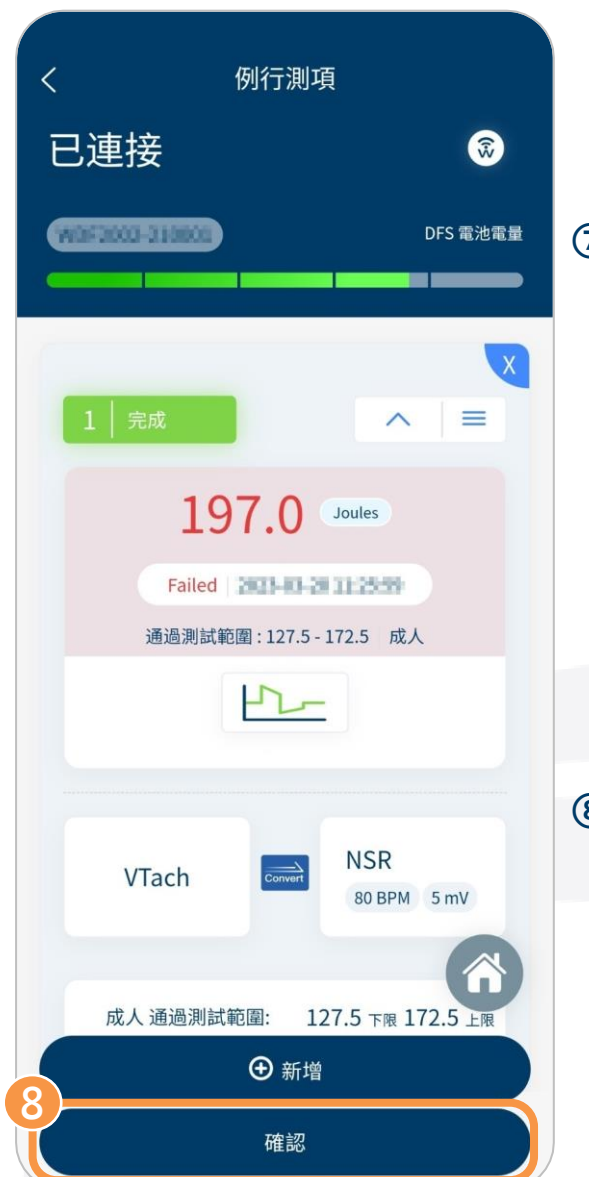

⑦ 在「例行測項」頁面,使用者可選擇電 擊前後的心電圖訊號,並可點擊「新 增」以增加最多6組不同的測試組合。 心電圖訊號和測試組合設定完成後, 確認 DFS200 測試儀已連接至待測 AED,再點擊播放鍵(●)開始測試。 ⑧ 待測 AED 對 DFS200 施以電擊後,測 量結果會顯示於畫面中。點擊「確認」 以回到「處理保養單」頁面。

備註:使用者可事先<u>設定例行測項</u>,並使用於放電測試。 詳細說明請參考使用例行測項進行放電測試。

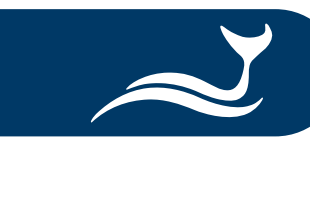

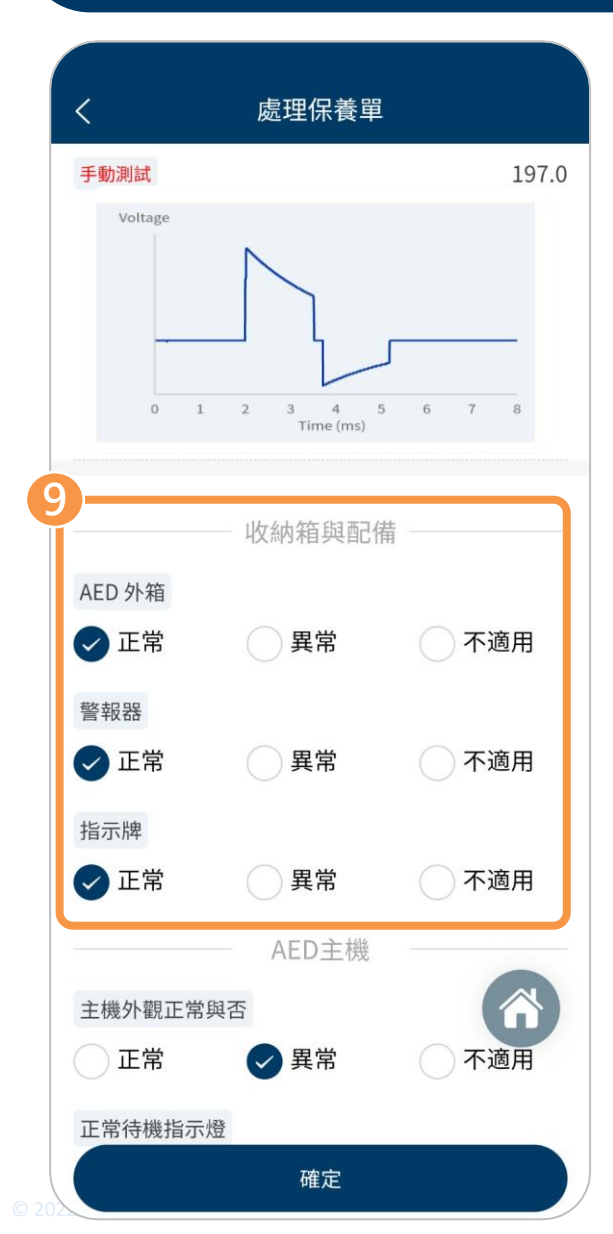

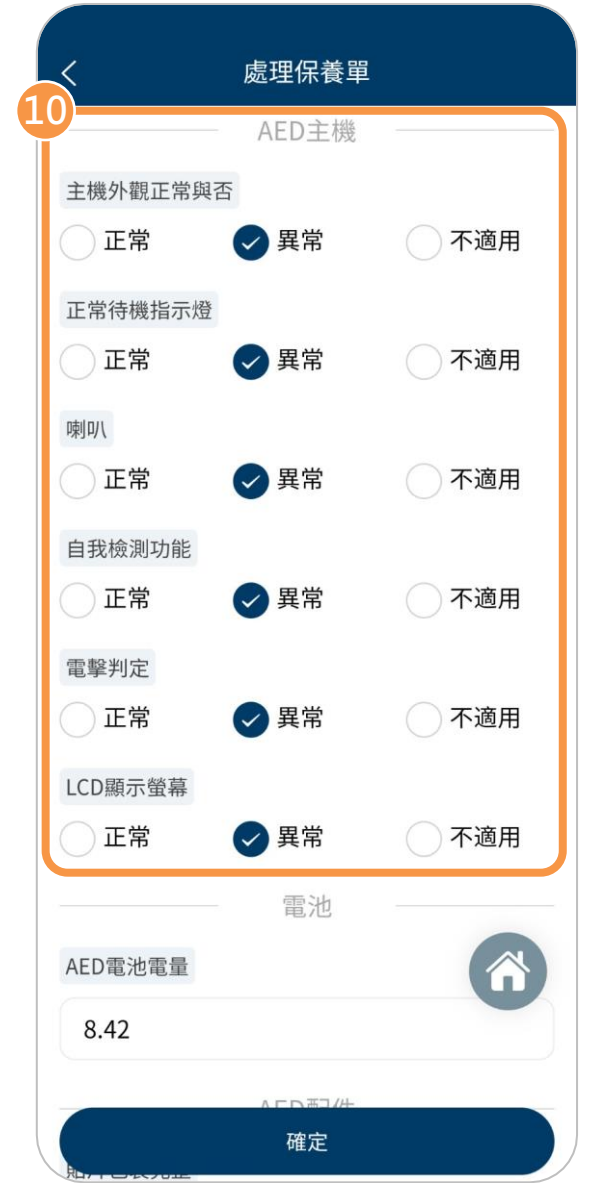

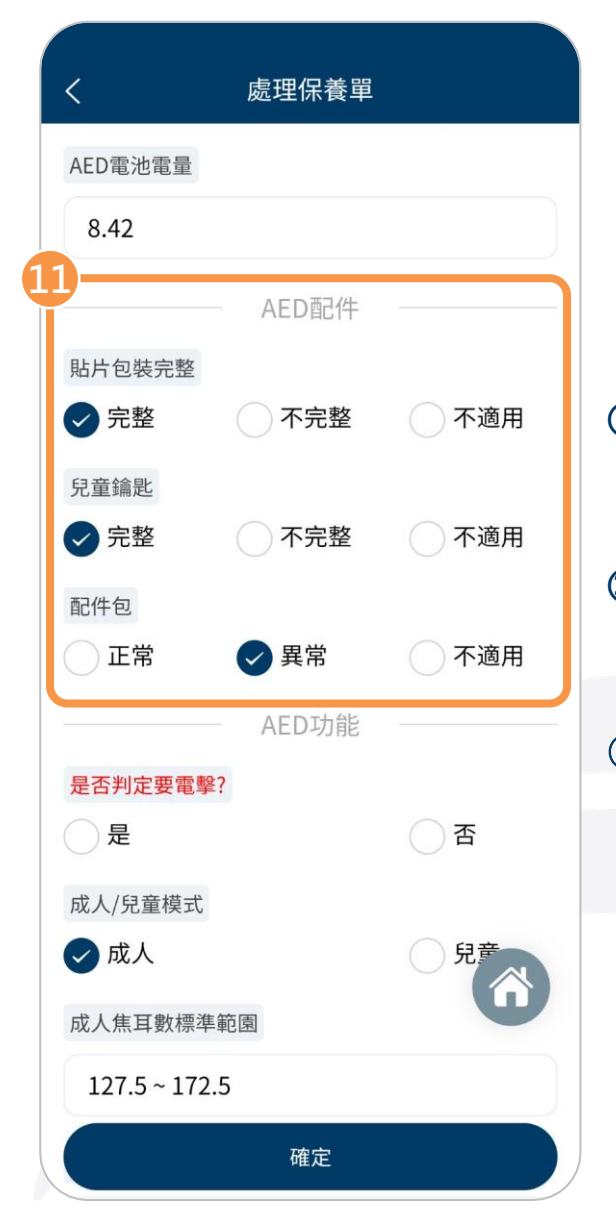

⑨ 檢查 AED 收納箱、警報器、指示牌, 選擇正確的狀態。
⑩ 檢查 AED 主機外觀、待機指示燈、 喇叭等項目,選擇正確的狀態。
⑪ 檢查 AED 貼片、配件,選擇正確的 狀態。

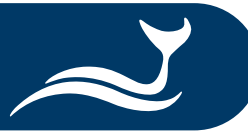

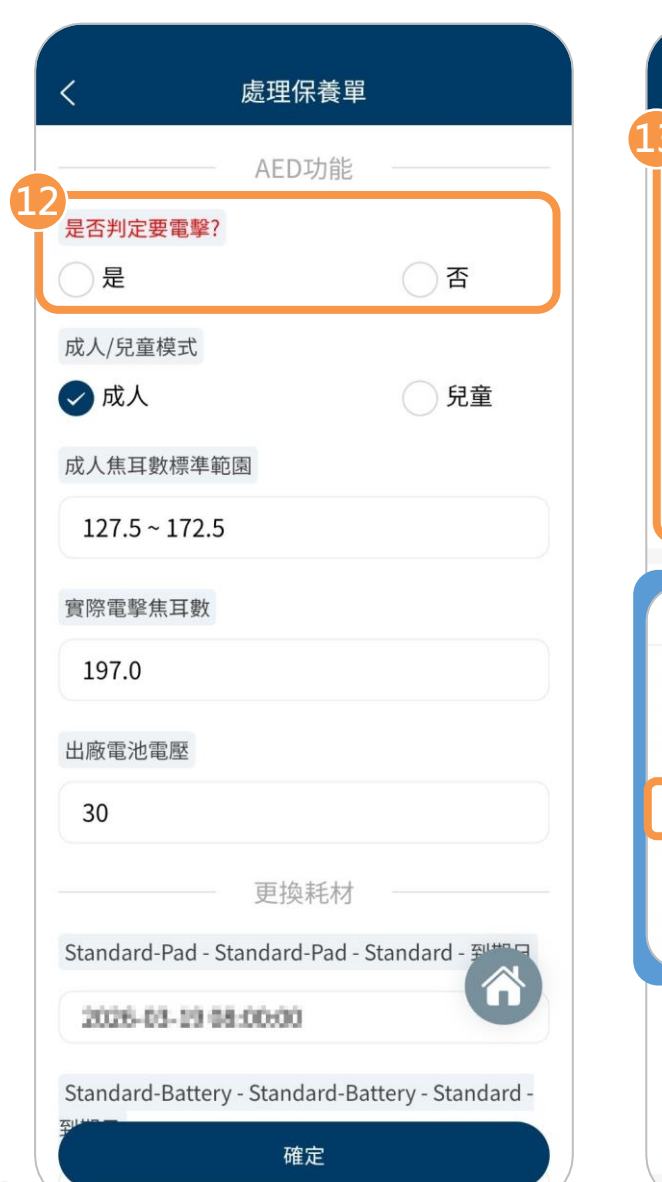

AD INTERNATION OF A DESCRIPTION OF A DESCRIPTION OF A DES

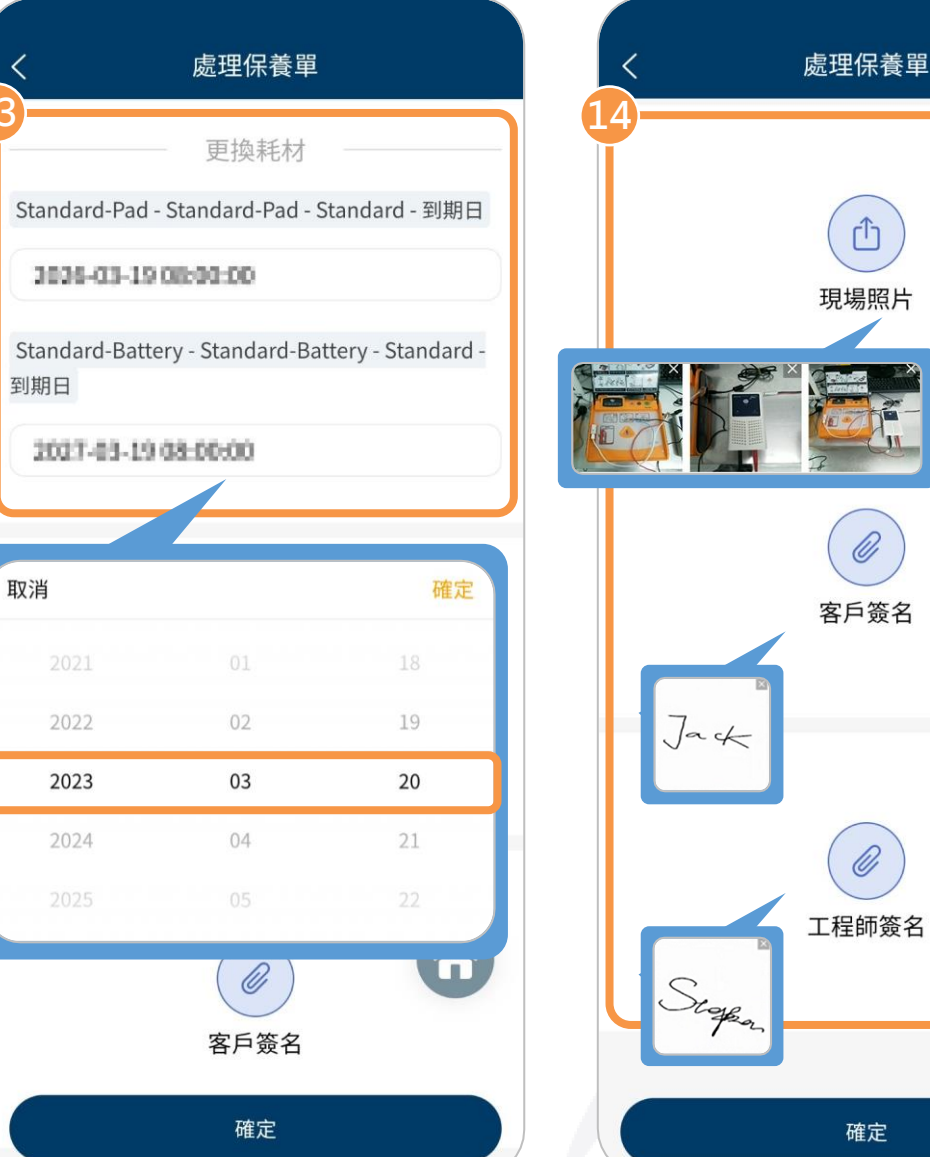

Û

現場照片

Ø

客戶簽名

Ø

確定

(12) 選擇正確的 AED 電擊能力。 (13) (選擇性步驟) 若更換耗材,滑動選 項以選擇正確的到期日,再點擊畫面 右上角的「確定」。

(4) 拍攝並上傳完成測試後的照片(最多 6張),並由 AED 保管人和工單處 理人直接於畫面中簽名,再點擊「確 定」,即完成此次保養流程。

15

#### 下載測試報告

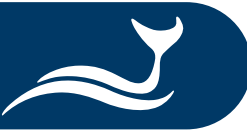

| <      | 工單                     |
|--------|------------------------|
| 請輸入產品序 | 號/使用單位名稱 Q             |
| 工單類型   | 全部>                    |
| 工單狀態   | 全部>                    |
|        | ●新增                    |
| 使用單位名稱 | TEST1                  |
| 工單編碼   | BM20230329025794656524 |
| 設備型號   | FRe                    |
| 產品序號   | FR8000012              |
| 詳細     | 加入今日工單                 |
| 工單類型   | 保養工單                   |
| 使用單位名稱 | 自渴望行                   |
| 工單編碼   | BM2023002002550373     |
| 設備型號   | AED-2100K              |
| 產品序號   | NK2108-0081            |
| 詳細     | 加入今日工單                 |

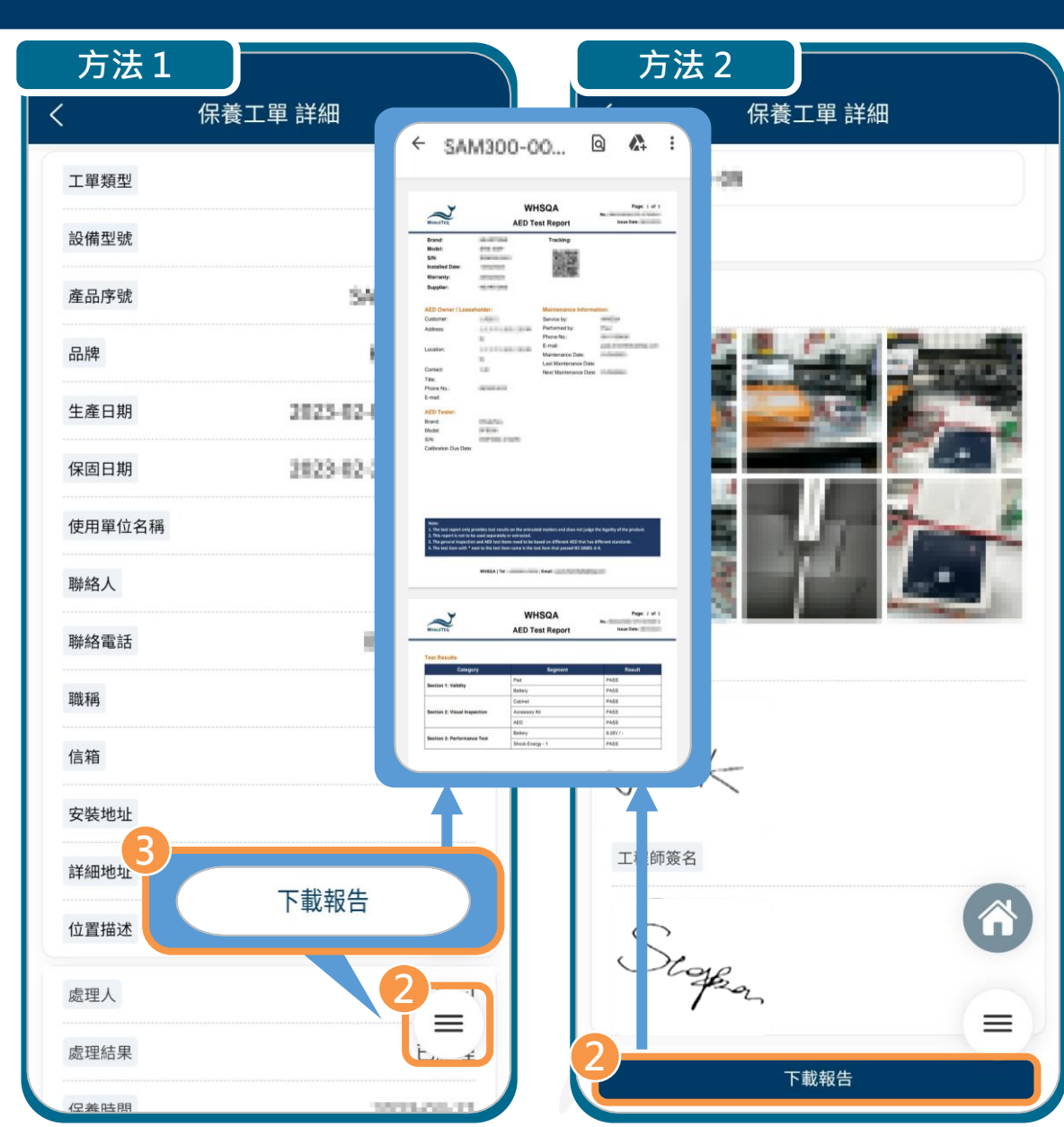

管理者在 AIMS 雲端管理平台核准並 成功送出測試報告後,使用者可透過 APP 下載並檢閱。 ① 從 APP 首頁點擊「工單」後,再 點擊欲下載測試報告的工單的 「詳細」。 方法1: ② 在「保養工單 詳細」頁面,點擊 選單圖示 ((≡)),會出現「下載 報告」鍵。 ③ 點擊「下載報告」鍵後,會自動下 載該工單的測試報告。 方法2: ② 滑動「保養工單 詳細」頁面至最 底端,點擊「下載報告」。

### 設定例行測項

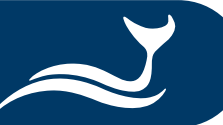

已連接 W9/2003-218001 DFS 電池電量 G + 例行測項 手動測試 3 1111 AED 電池 歷史紀錄 設備 > □ 數據採集 > ┊三 今日工單 > 三 工單 > □ 我的消息 > ⊙ 設定 ፁ 登出 >

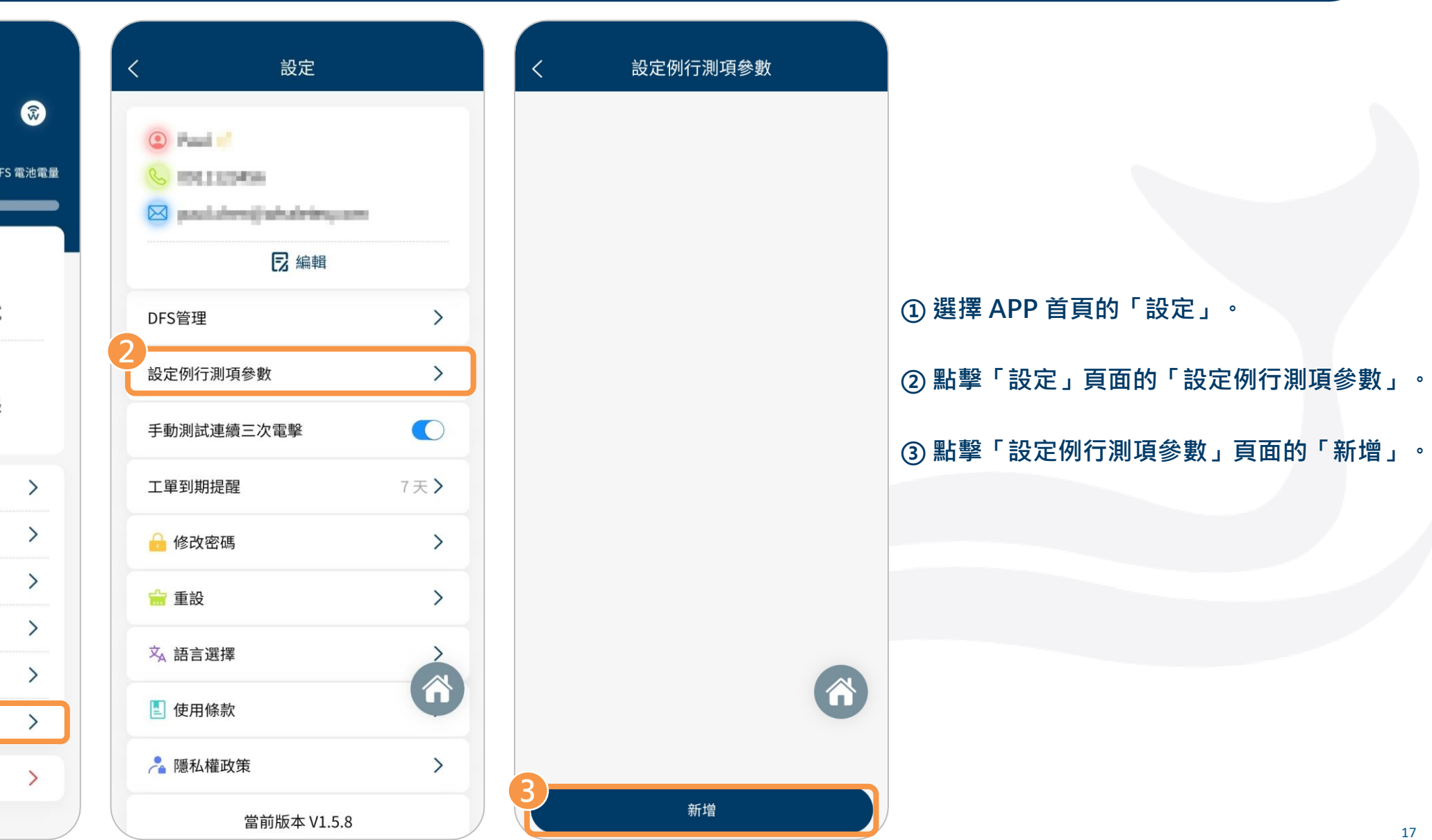

## 設定例行測項

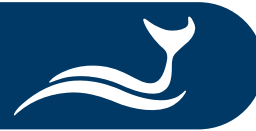

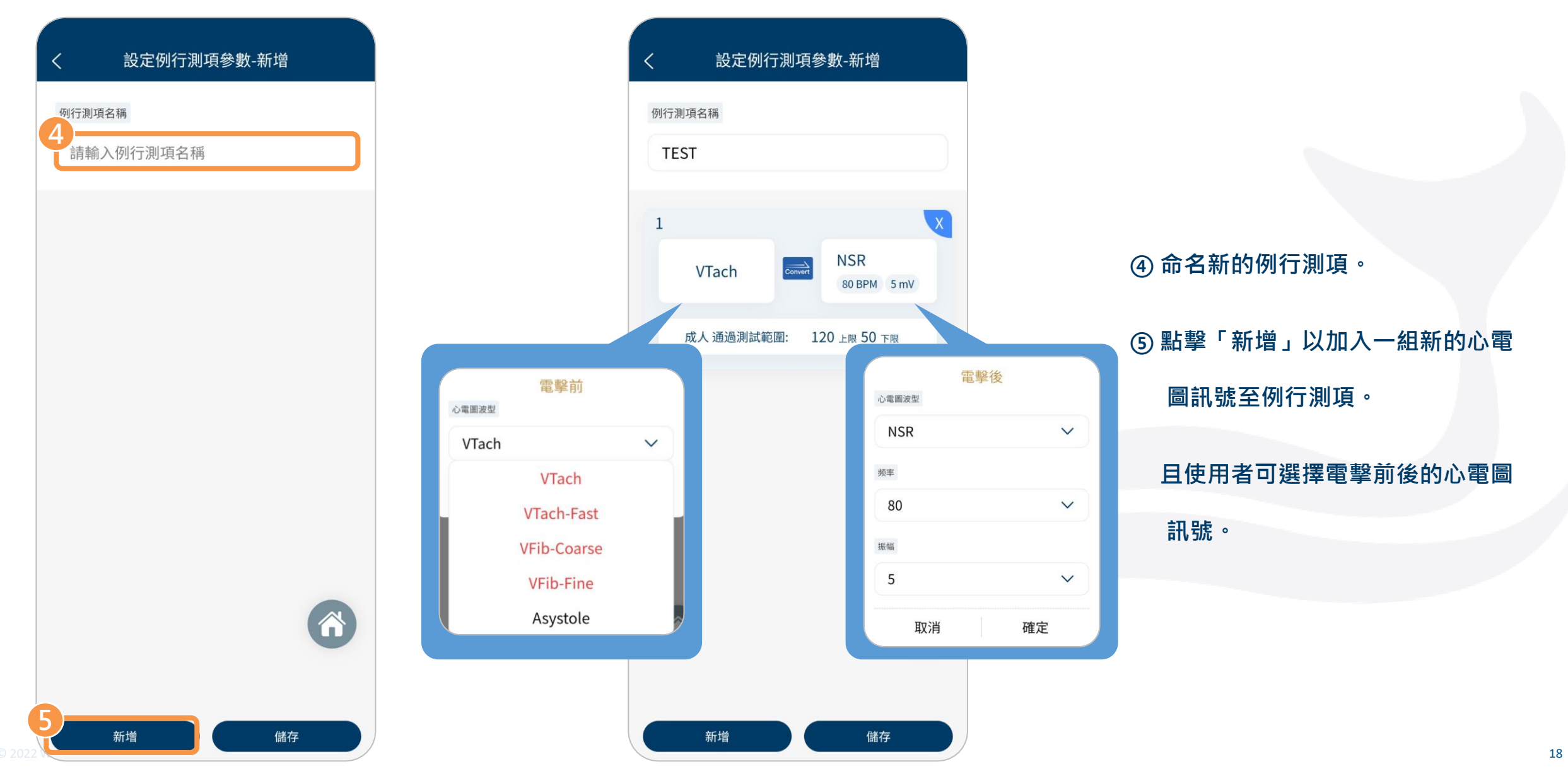

#### 設定例行測項

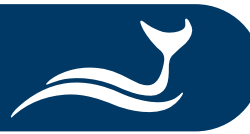

| <   | 設定例行      | 測項參數    | 女-新增            |    |  |
|-----|-----------|---------|-----------------|----|--|
| 例行測 | 項名稱       |         |                 |    |  |
| TES | ST        |         |                 |    |  |
| 1   |           |         |                 |    |  |
|     | VTach     | Convert | NSR<br>80 BPM 5 | mV |  |
|     | 成人 通過測試範圍 | l: 120  | 上限 50 下限        |    |  |
|     |           |         |                 |    |  |
|     |           |         |                 | 6  |  |
| 6-  | 新增        |         | 儲存              |    |  |

#### 設定例行測項參數-新增 例行測項名稱 TEST X 1 NSR Convert VTach 80 BPM 5 mV 成人 通過測試範圍: 120 上限 50 下限 2 VTach-Fast Convert Asystole 120 上限 50 下限 成人 通過測試範圍: 3 AFib 🕥 Convert VFib-Coarse 成人 通過測試範圍: 120 上限 50 下限 新增 儲存

⑥ (選擇性步驟)完成第1組測試組合的
 設定後,點擊「新增」以增加更多的測
 試組合(總共最多可設定6組)。
 ⑦ 點擊「儲存」以儲存這組新的例行測項
 設定。

#### 使用例行測項進行放電測試

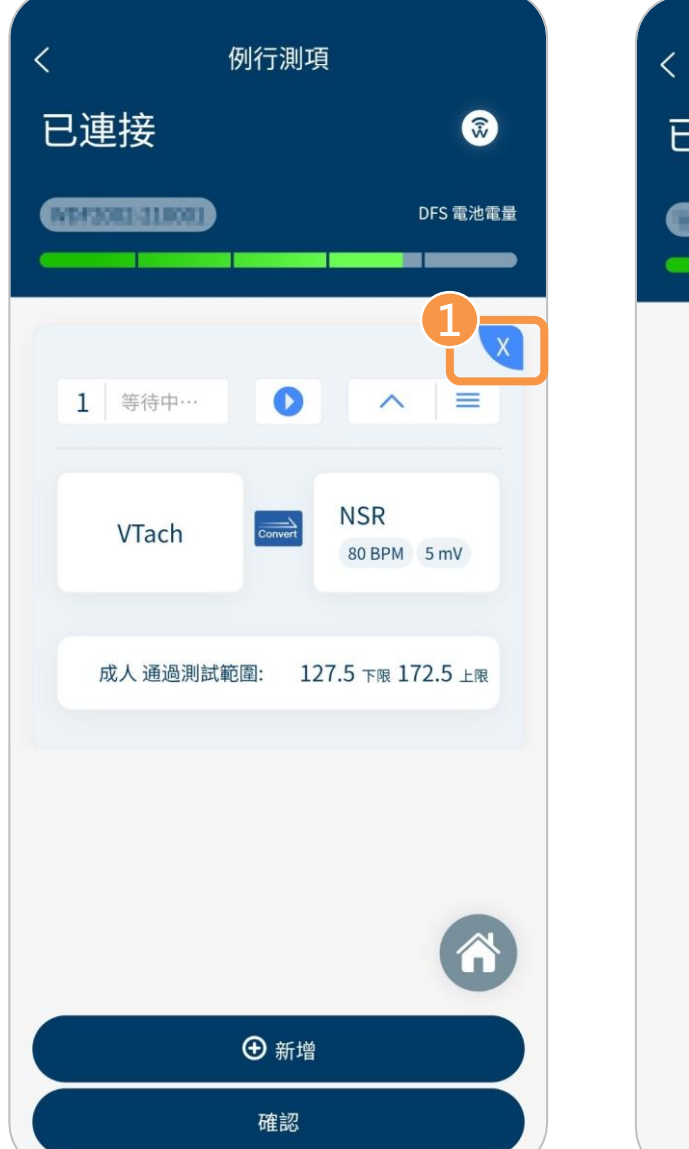

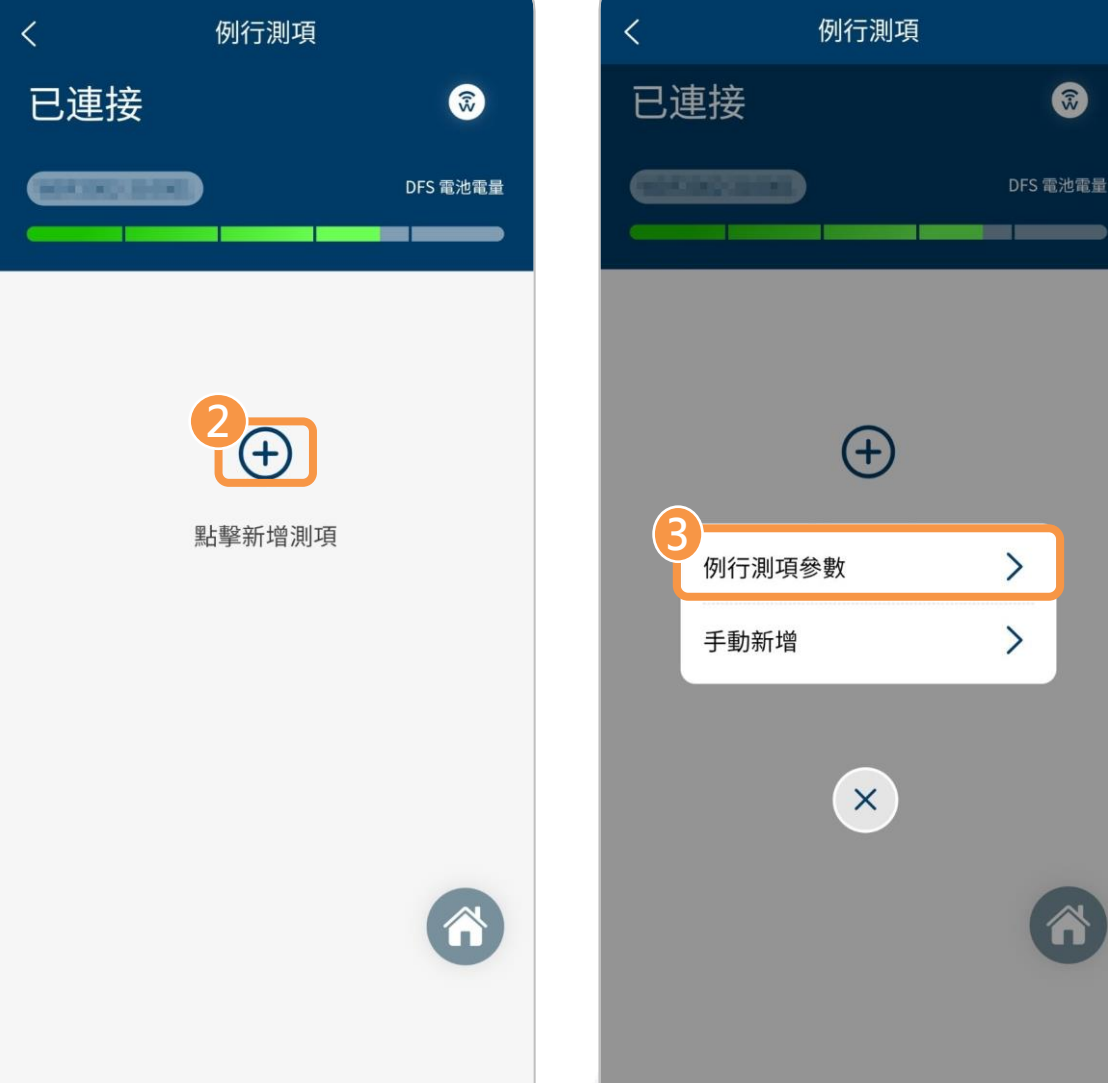

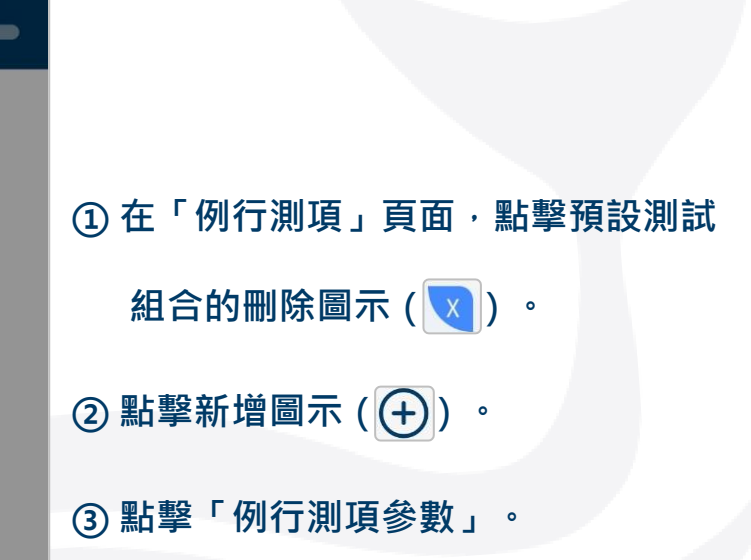

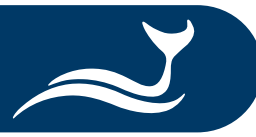

## 使用例行測項進行放電測試

已連接

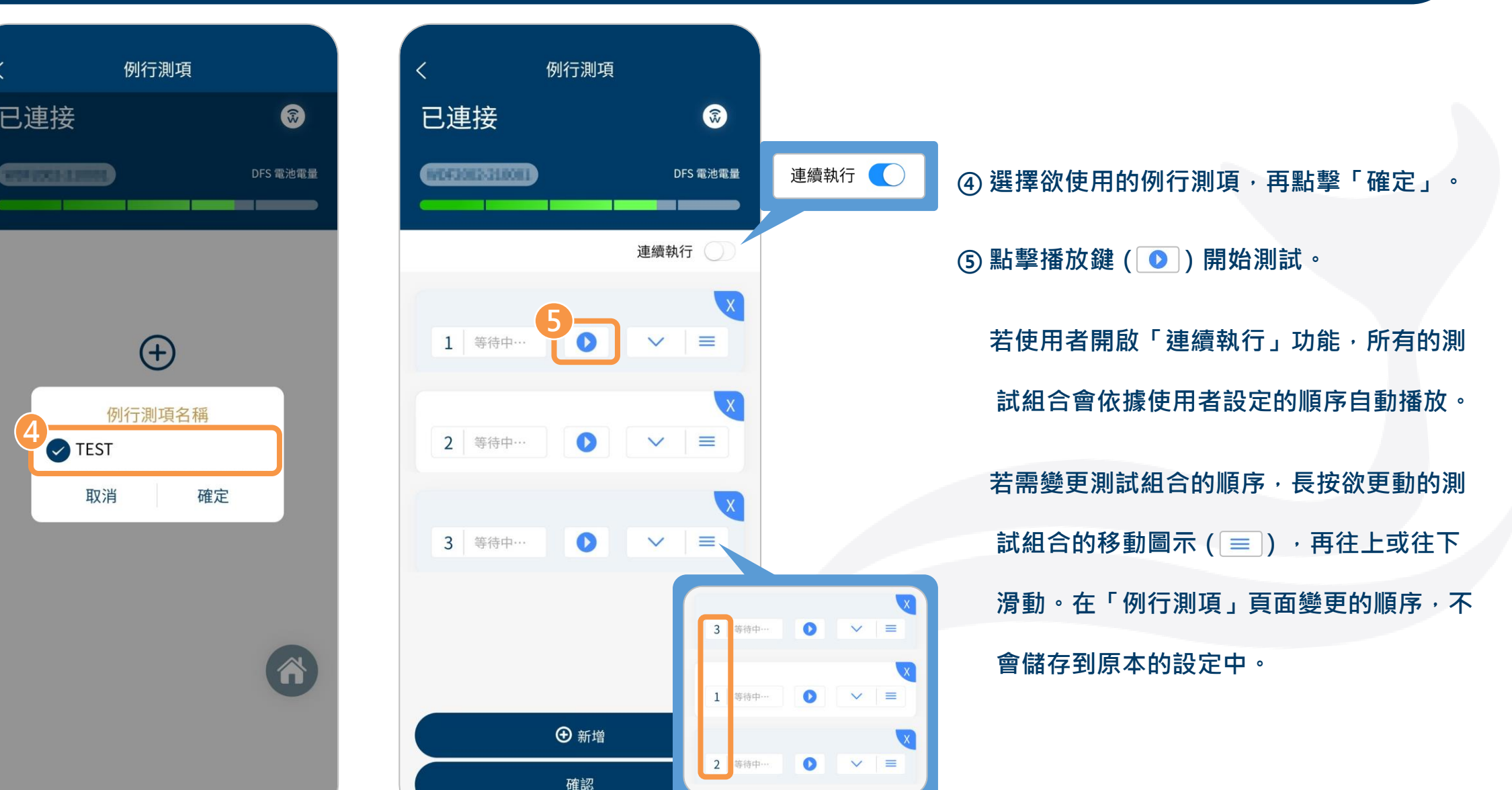

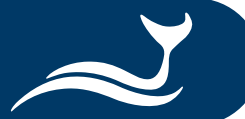

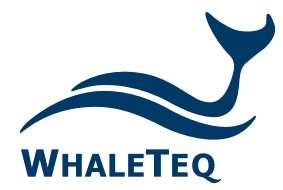

Test Solutions for

Medical Device Manufacturers

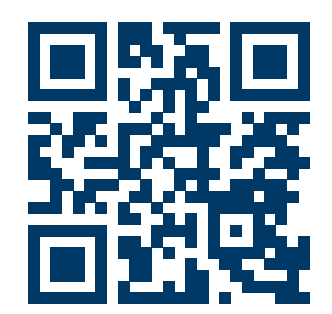

#### www.whaleteq.com service@whaleteq.com

· ·

8F., No. 125 Songjiang Rd., Zhongshan Dist., Taipei City 104474, Taiwan

+886-2-2517-6255

+886-2-2596-0702

Copyright © 2013-2023, All Rights Reserved. WhaleTeq Co. LTD

is a registered trademark of WhaleTeq Co. LTD. All other trademarks or trade names are the property of

All other trademarks or trade names are the property of their respective holders.

© 2022 WhaleTeq All Rights Reserved

All information, documentation, firmware, software utilities, and specifications are subject to change without prior notification by the manufacturer.